## **INSCRIPTIONS TERRAIN DE JEUX DE SAINT-FLAVIEN 2024**

## Création d'un compte sur AccèsCité loisirs

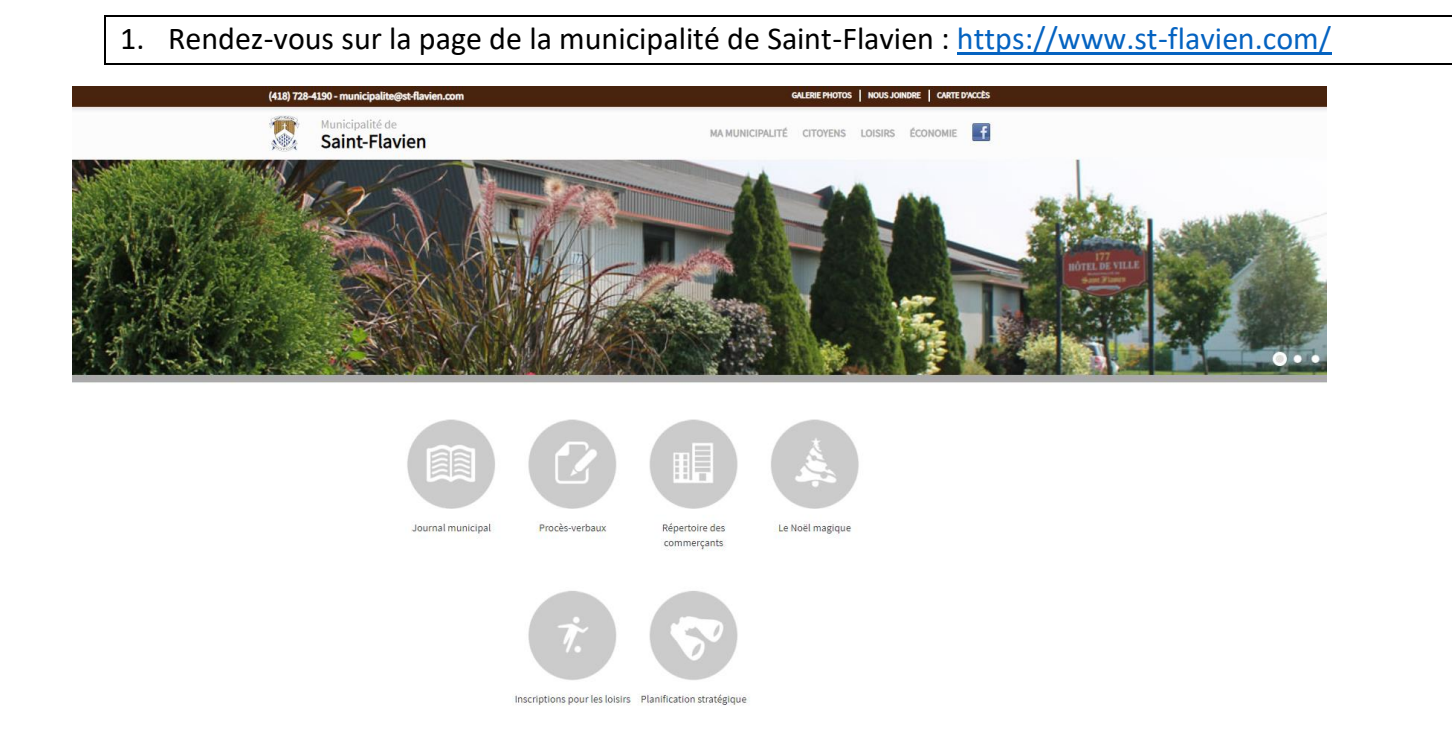

<text><complex-block><image><complex-block>

#### 3. Cliquez sur le lien pour accéder à la plateforme AccèsCité loisirs

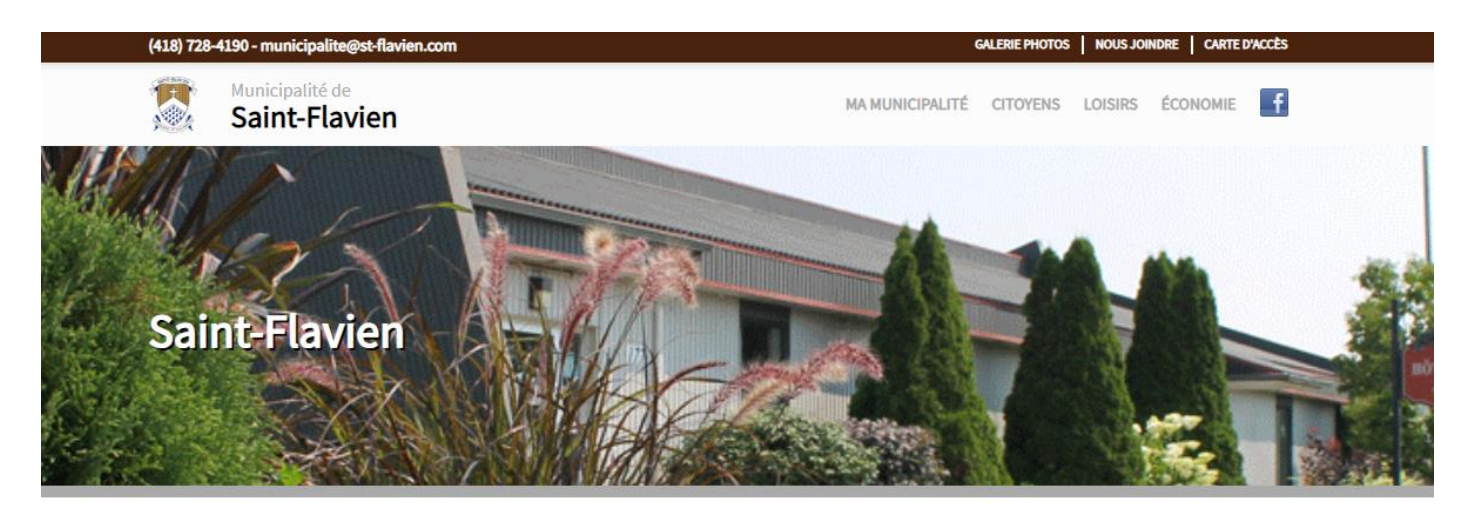

INSCRIPTION LOISIRS/TERRAIN DE JEUX

Pour accéder à la plateforme AccèsCité loisirs , cliquez ici! 🗲

Cliquez ici

Pour toutes questions en lien avec les loisirs : loisirs@st-flavien.com

Vous êtes maintenant sur la page d'accueil d'AccèsCité loisirs de la municipalité de Saint-Flavien. Pour ceux qui possèdent déjà un compte, vous pouvez déjà entrer vos informations (courriel et mot de passe).
 Si vous n'avez jamais eu de compte, cliquez sur : Créer un compte

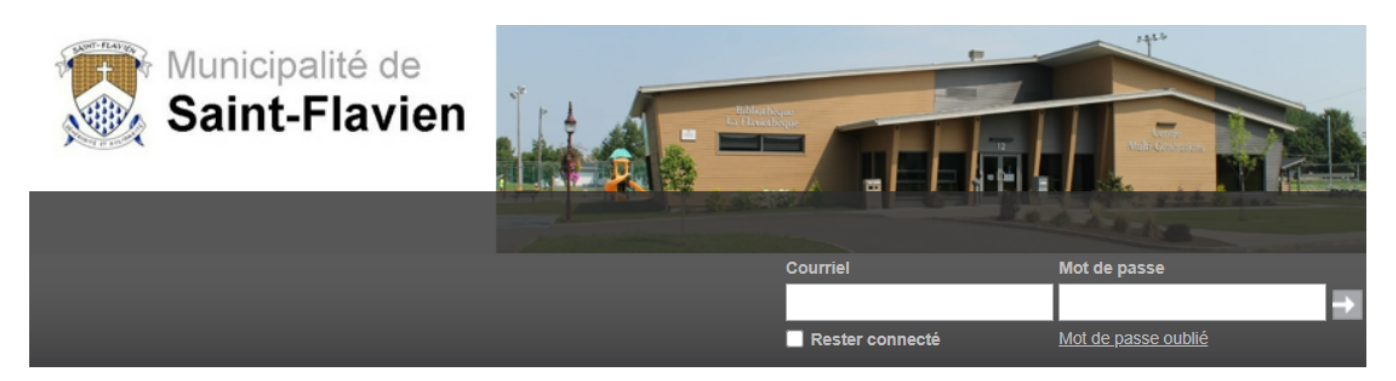

| Accueil                                                                                                    | Créer un compte |  |  |
|----------------------------------------------------------------------------------------------------|-----------------|--|--|
| Accueil                                                                                                    | Activités       |  |  |
| La municipalité de Saint-Flavien vous souhaite la bienvenue dans son interface d'inscription en ligne.                                                                                                    | Réservations    |  |  |
| PROCÉDURES D'INSCRIPTION<br>Pour vous inscrire:                                                                                                    |                 |  |  |
| <ul> <li>Entrez votre courriel et votre mot de passe au haut de la page pour accéder à votre compte.</li> <li>Cliquez sur le lien «s'inscrire» pour accéder à l'inscription.</li> </ul>                                                                                           |                 |  |  |
| Pour créer un compte:                                                                                                    | Cliquez         |  |  |
| <ul> <li>Cliquez sur l'onglet «Créer un compte» et remplissez les informations<br/>demandées.</li> <li>Pour plus de détails, veuillez-vous référer au document suivant qui explique les<br/>différentes étapes de création du compte: Procédures pour créer un compte.</li> </ul> |                 |  |  |

5. Remplissez toutes les cases, puis cliquez sur créer mon compte en bas de la page.

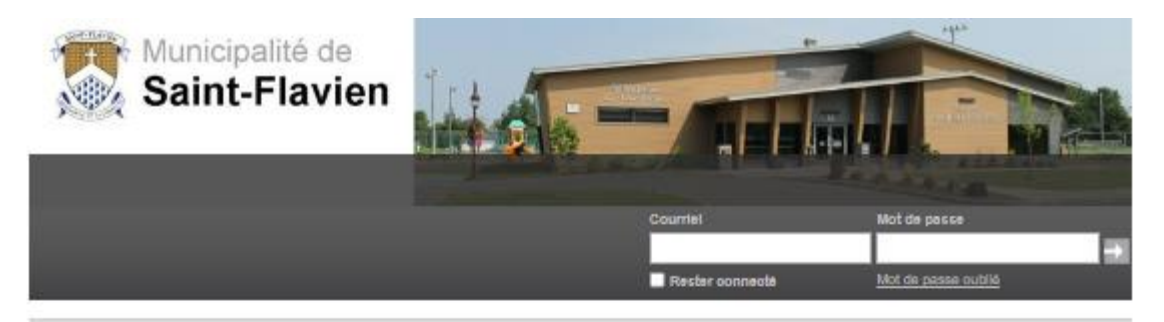

| 0 90                             | Pourquoi m'inscrire?                                                                           | AccèsCité-Loisirs  |                                                 |  |  |  |
|----------------------------------|------------------------------------------------------------------------------------------------|--------------------|-------------------------------------------------|--|--|--|
|                                  | Accès facile aux inscriptions de lois<br>Faire une demande de permis<br>Recevoir des nouvelles | irs en ligne       | Consulter le catalogue des activités<br>Accueil |  |  |  |
| Adresse de courriel              |                                                                                                | ]0                 |                                                 |  |  |  |
| Prénom                           |                                                                                                | ]0                 |                                                 |  |  |  |
| Nom                              |                                                                                                | ]@                 |                                                 |  |  |  |
| Mot de passe                     |                                                                                                | ] 🗇                |                                                 |  |  |  |
| Confirmer le mot de passe        |                                                                                                | ]0                 |                                                 |  |  |  |
| Question secrète                 | – Composez vaus-même va 🗙                                                                      | ])                 |                                                 |  |  |  |
| Réponse à la question<br>secrète | i.                                                                                             | ]                  |                                                 |  |  |  |
| Numéro de téléphone :            |                                                                                                | <br>] 999-999-9999 |                                                 |  |  |  |
| Sexe                             | ~                                                                                              | ]                  |                                                 |  |  |  |
| Je suis né(e) le                 | AAAAMINJI                                                                                      | ]                  |                                                 |  |  |  |
| Je réside à la municipalité      | 🖲 Oui 🔍 Non                                                                                    |                    |                                                 |  |  |  |
| Rôle familial                    | ~                                                                                              | ]                  |                                                 |  |  |  |
| No Civique                       |                                                                                                | ]                  |                                                 |  |  |  |
| No Appartement                   |                                                                                                |                    |                                                 |  |  |  |
| Rue                              | Rechercher un nom de rue.                                                                      |                    |                                                 |  |  |  |
| Code postal                      |                                                                                                | A9A 9A9            |                                                 |  |  |  |
| Ville                            |                                                                                                | /                  |                                                 |  |  |  |

Créer mon compte

6. Votre compte est créé, vous devez maintenant ajouter tous les membres de votre famille. Si vous aviez déjà un compte, assurez-vous que tous vos enfants sont ajoutés dans la section *Mon profil* afin de pouvoir les inscrire au terrain de jeux.

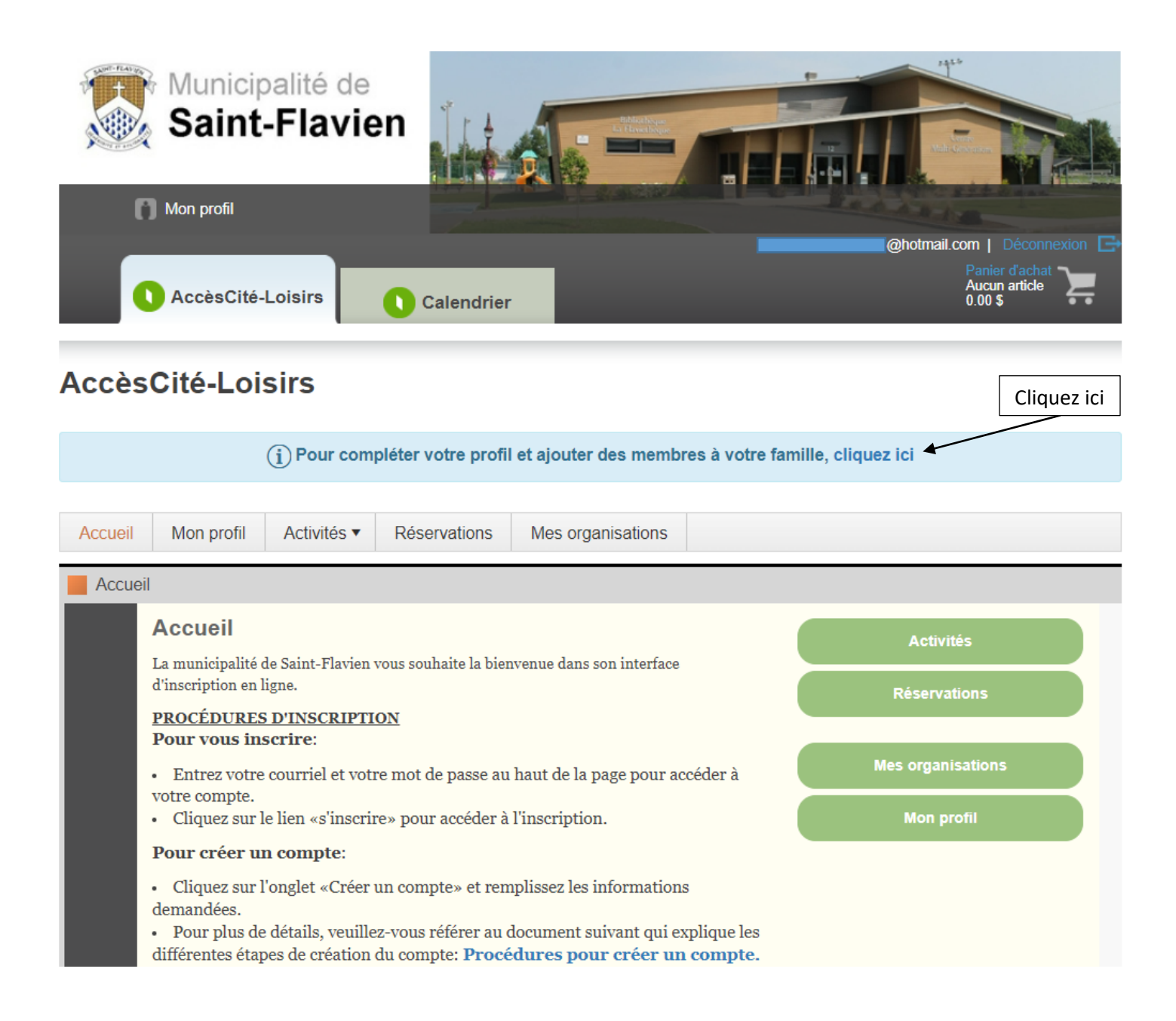

7. Dans la section *Mon profil*, cliquez sur le petit triangle noir à droite pour ajouter *les membres de ma famille*. Cliquez ensuite sur : + *Ajouter un membre* 

\*\*Le petit triangle jaune avec un point d'exclamation indique que votre dossier est *En attente d'approbation*. Lorsque vos informations seront vérifiées, votre dossier deviendra actif et vous pourrez vous inscrire aux activités disponibles par la suite.

\*\*Prévoyez un délai de 72 heures pour l'activation d'un dossier.

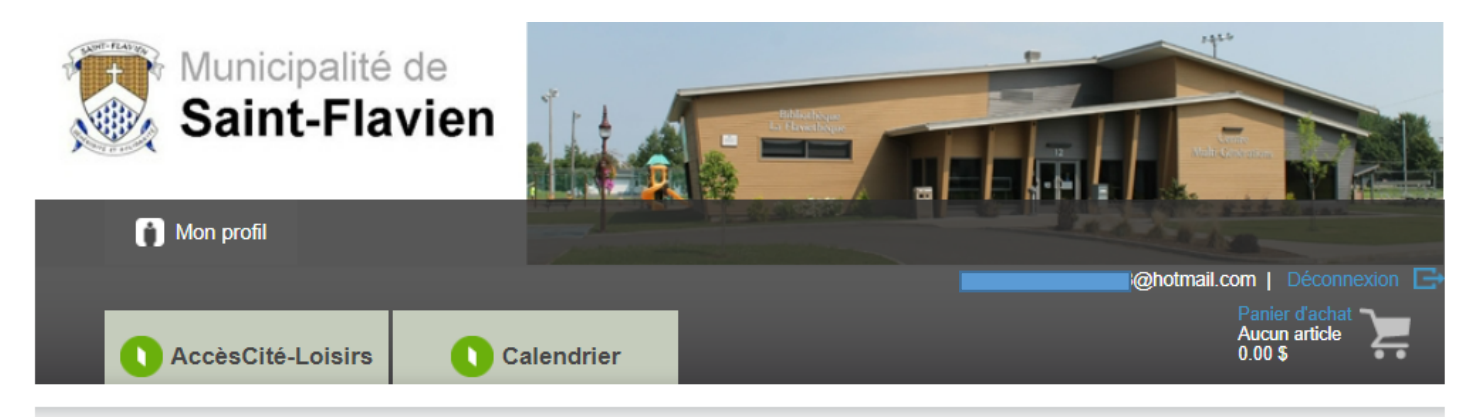

## Mon profil

| Profil de l'utilisateur              |          |
|--------------------------------------|----------|
| Mes informations de connexion        |          |
| Adresse de courriel                  |          |
| Prénom                               |          |
| Nom                                  |          |
| Choix de la langue Français 🗸        |          |
| Enregistrer                          |          |
| Les membres de ma famille            |          |
| + Ajouter un membre - 2. Cliquez ici | <i>i</i> |
| Mes adresses                         | •        |
| Mes numéros de téléphone             | •        |
| Mes courriels                        | •        |

Ajoutez un membre de la famille, puis cliquez sur *Enregistrer*. Faites l'ajout des autres membres de votre famille par la suite. Leur dossier devra aussi être accepté avant de faire leur inscription au terrain de jeux.
 \*\*N.B. *Je suis né(e) le* = date de naissance de votre enfant

| Les membres de ma famille         |   |  |         |             |  |  |
|-----------------------------------|---|--|---------|-------------|--|--|
| Ajout d'un membre de la famille   |   |  |         |             |  |  |
| Prénom                            |   |  |         |             |  |  |
| Nom                               |   |  |         |             |  |  |
| Membre de correspondance (payeur) |   |  |         |             |  |  |
| Sexe                              | ~ |  |         |             |  |  |
| Langue                            | ~ |  |         |             |  |  |
| Rôle familial                     | ~ |  |         |             |  |  |
| Je suis né(e) le                  |   |  |         |             |  |  |
|                                   |   |  | Annuler | Enregistrer |  |  |

9. Lorsque la période d'inscription sera commencée, le 1<sup>er</sup> mai à 8h00, sur la page d'accueil sous l'onglet AccèsCité-Loisirs, cliquez sur *Activités*, puis sélectionnez *S'inscrire à des activités*.

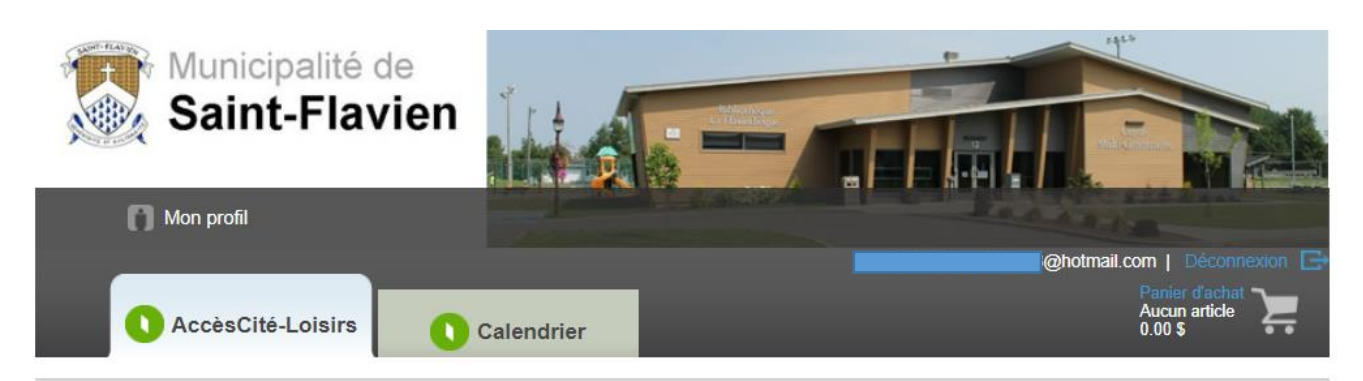

### AccèsCité-Loisirs

| Accueil | Mon profil                                                                                                    | Activités •                                                      | Réservations                                  | Mes organisation | s           |                   |  |
|---------|----------------------------------------------------------------------------------------------------|------------------------------------------------------------------|-----------------------------------------------|------------------|-------------|-------------------|--|
| Accueil |                                                                                                    | S'inscrire à d<br>Explorer le c                                  | es activités <b>∢</b> —<br>atalogue des activ | ités             | Cliquez ici |                   |  |
|         | Accueil<br>La municipalité de Saint-Flavien vous souhaite la bienvenue dans son interface<br>d'inscription en ligne.<br><u>PROCÉDURES D'INSCRIPTION</u><br>Pour vous inscrire: |                                                                  |                                               |                  |             | Activités         |  |
|         |                                                                                                    |                                                                  |                                               |                  |             | Réservations      |  |
|         |                                                                                                    |                                                                  |                                               |                  |             |                   |  |
|         | Entrez votre                                                                                                    | courriel et votre mot de passe au haut de la page pour accéder à |                                               |                  |             | Mes organisations |  |
|         | <ul> <li>Cliquez sur l</li> </ul>                                                                                                    | le lien «s'inscrire» pour accéder à l'inscription.               |                                               |                  | Mon profil  |                   |  |

10. La journée de l'inscription, vous devez sélectionner la personne à inscrire au terrain de jeux, l'activité sera disponible à partir de 8h00. Vous pourrez inscrire un enfant à la fois seulement. Afin de valider que le dossier de votre enfant est bien actif, nous vous suggérons d'aller vérifier avant le 1<sup>er</sup> mai si vous êtes capables de le sélectionner au numéro 1 : *Qui voulez-vous inscrire*?.

# AccèsCité-Loisirs

| Accueil                                                                                                    | Mon profil                                                                                           | Activités 🔻  | Réservations    | Mes organisations         |   |   |                                 |   |  |
|----------------------------------------------------------------------------------------------------|----------------------------------------------------------------------------------------------------|--------------|-----------------|---------------------------|---|---|---------------------------------|---|--|
| Inscripti                                                                                                    | Inscription à une activité                                                                           |              |                 |                           |   |   |                                 |   |  |
| <b>1</b> Qu                                                                                                    | i voulez-vous ir                                                                                     | scrire ? Zoo | ð               |                           | • |   | Validez les<br>nembres de votre |   |  |
| Vous com<br>code de l'                                                                                                    | Vous connaissez le code de l'activité ? Saisissez les 3 premiers chiffres du code de l'activité ici: |              |                 |                           |   |   |                                 | ] |  |
| Le code de l'activité vous permet de retrouver rapidement une activité et ses groupes<br>correspondants. Retrouvez-le dans votre guide Loisirs Culture. |                                                                                                    |              |                 |                           |   |   |                                 |   |  |
| 2 À 0                                                                                                    | quelle activité ?                                                                                    | Sélectionn   | ez une activité |                           | × | • |                                 |   |  |
| Afficher toutes les activités disponibles pour toutes les catégories d'âge                                                                              |                                                                                                    |              |                 |                           |   |   |                                 |   |  |
|                                                                                                    |                                                                                                    |              | A               | Annuler cette inscription |   |   |                                 |   |  |

- Il est fortement suggéré de prendre en note vos identifiants (courriel et mot de passe) que vous utiliserez pour la création de votre compte sur la page AccèsCité Loisirs de la municipalité de St-Flavien puisque vos relevés 24 se retrouveront sur cette plateforme au moment de préparer vos impôts.
- Lors de l'inscription de votre enfant au terrain de jeux, vous aurez besoin d'inscrire son numéro de carte d'assurance maladie et la date d'expiration, ayez-les en main.

Pour toutes questions, contactez Andréanne Lauzé, coordonnatrice aux loisirs et à la vie communautaire par courriel à : <u>loisirs@st-flavien.com</u> ou par téléphone au : 418-933-8239.